### Contenido

#### DIRECCIÓN GENERAL DE TECNOLOGÍAS DE INFORMACIÓN.

Tel.: (981) 81-1-98-00 Ext. 1150304 Manual Elaborado por el Área de Cómputo Académico. Prohibida la Reproducción Total o Parcial de esta obra. Creación: Mayo de 2018.

#### UNIVERSIDAD AUTÓNOMA DE CAMPECHE.

Av. Agustín Melgar S/N entre Calle 20 y Juan de la Barrera. Ciudad Universitaria, C.P. 24030 San Francisco de Campeche, Camp.

# File Stream de Drive

## ¿Qué es?1

Con File Stream de Drive, puede acceder en streaming a sus archivos de Drive en la nube, directamente desde su Mac o su PC. De esta forma, liberará espacio en el disco y utilizará menos ancho de banda. Como los archivos de Drive se almacenan en la nube, todos los cambios que realice sus colaboradores o usted se actualizarán automáticamente en todas partes. Siempre podrá acceder a la versión más reciente.

También puede habilitar el acceso sin conexión a los archivos de Drive. Los archivos se almacenan en caché y se sincronizan con la nube cuando vuelve a estar online, de forma que tiene la versión más actualizada en todos sus dispositivos.

## Ventajas<sup>2</sup>:

- Liberar espacio en disco y reducir el consumo de ancho de banda de la red.
- Reducir el tiempo necesario para sincronizar los datos.
- Minimizar la cantidad de datos de la empresa que se almacenan en los discos duros de los usuarios.

## Opciones.

Si cambia de Copia de seguridad y sincronización a File Stream de Drive, estas son las principales diferencias que notará en la interfaz de usuario:

| File Stream de Drive 🔼                                                                                                    | Copia de seguridad y sincronización 🚳                                                                                                    |
|----------------------------------------------------------------------------------------------------|----------------------------------------------------------------------------------------------------|
| Accede a Google Drive de la<br>misma forma que a cualquier<br>otra unidad de red o local.<br><b>Mac:</b> Google Drive aparece<br>en Finder, dentro de<br>Dispositivos. | <ul><li>Accede a Google Drive de la misma forma que a cualquier carpeta de tu unidad de disco duro.</li><li>Mac: Google Drive aparece en Finder, dentro de Favoritos.</li><li>Windows: Google Drive aparece en el Explorador de archivos en Acceso rápido.</li></ul> |
| Windows 7: Google Drive<br>aparece en el Explorador de<br>archivos como una unidad<br>montada en Mi PC y<br>Favoritos.                                                 |                                                                                                    |

 <sup>1</sup> Google. (2018). Implementar File Stream de Drive. Recuperado de la dirección <u>https://support.google.com/a/answer/7491144?hl=es</u> el 17 de enero de 2018.
<sup>2</sup> Google. (2018). Elegir una solución de sincronización. Recuperado de la dirección <u>https://support.google.com/a/answer/7491633?hl=es&amp;ref\_topic=7455083</u> el 17 de enero de 2018.

| Windows 10: Google Drive<br>aparece en el Explorador de<br>archivos como una unidad<br>montada en Este equipo y en<br>Acceso rápido.          |                                                                                                    |
|----------------------------------------------------------------------------------------------------|----------------------------------------------------------------------------------------------------|
| Cuando accede a Google<br>Drive en el ordenador, ve<br>tanto <b>Mi unidad</b> como las<br><b>unidades de equipo</b> .                         | Cuando accedes a Google Drive en el ordenador, ve <b>Mi</b><br>unidad. Solo verá las unidades de equipo en Google Drive en<br>la Web.                                                                                                    |
| Para sincronizar el contenido<br>de las carpetas Documentos,<br>Escritorio u otras, debe<br>moverlo ex profeso a <b>Mi</b><br><b>unidad</b> . | Además de <b>Mi unidad</b> , puedes seleccionar otras carpetas de<br>su ordenador para crear copias de seguridad automáticamente<br>y sincronizar el contenido (p. ej., Documentos o Escritorio).<br>Estas carpetas aparecen en la sección <b>Ordenadores</b> de<br>Google Drive en la Web. |

## Problemas conocidos.<sup>3</sup>

En estos momentos no se pueden duplicar Documentos de Google, Hojas de cálculo ni presentaciones.

Si tiene permiso para editar en una unidad de equipo (o algún archivo compartido en una unidad de equipo), de momento solo podrá ver estos archivos en File Stream de Drive. Para editarlos, debe acceder a ellos en Google Drive en la Web.

#### Instalar o implementar Files Stream de Drive

#### Instalación en Windows

- 1. Verifique que File Stream de Drive se puede utilizar en tu organización. Esta aplicación es compatible con los siguientes sistemas operativos:
- Windows: Windows 7 y versiones superiores. Las ediciones de Windows Server no son compatibles.

Asegúrese también de usar un navegador compatible.

- 2. Si todavía no lo ha hecho, <u>active la sincronización en su organización</u>. Permita el uso de File Stream de Drive y especifique si los usuarios pueden ver los enlaces de descarga de esta aplicación.
- 3. Instale File Stream de Drive en los ordenadores de los usuarios mediante una de estas opciones:
- Permita que los usuarios instalen File Stream de Drive en sus ordenadores. Para usar esta opción, los usuarios deben tener derechos de administrador en su ordenador.
- Descargue el archivo .exe de File Stream de Drive e impleméntelo en modo silencio siguiendo estos pasos:

En Windows:

<sup>&</sup>lt;sup>3</sup> Google. (2018). Implementar File Stream de Drive. Recuperado de la dirección <u>https://support.google.com/a/answer/7491144?hl=es&ref\_topic=7455083</u> el 17 de enero de 2018.

- 1. Descargue GoogleDriveFSSetup.exe.
- 2. Ejecute el instalador en modo silencio: GoogleDriveFSSetup
- 3. (Recomendado) Desinstale Drive para PC y Copia de seguridad y sincronización en su organización.
- (Opcional) Elimine la carpeta de Google Drive que se encuentra en \Users\%USER%\Google Drive. Tenga cuidado al eliminar esta carpeta ya que puede incluir contenido que aún no se haya guardado ni sincronizado.

Al iniciar la instalación aparece la siguiente pantalla

| File Stream de Google Drive                              |
|----------------------------------------------------------|
|                                                          |
| ¿Instalar File Stream de Google Drive?                   |
| Crear un acceso directo a la aplicación en el escritorio |
|                                                          |
| Instalar Cerrar                                          |

Dependiendo de la configuración deseada, continuar los pasos de acuerdo a las instrucciones del instalador.

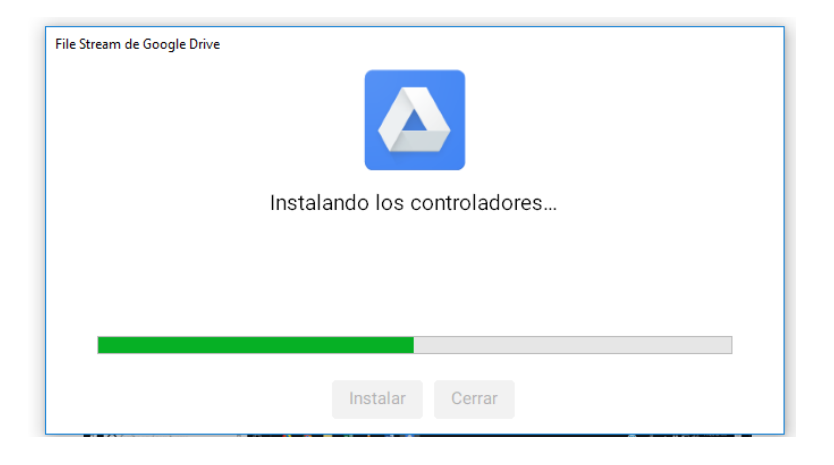

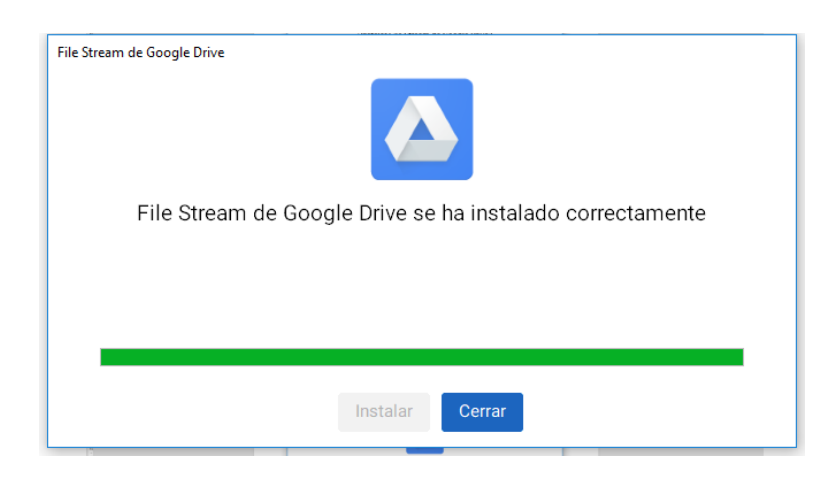

Una vez finalizada la instalación, la aplicación solicitará darse de alta con su cuenta institucional.

| Casala                               |          |
|--------------------------------------|----------|
| Google                               |          |
| Iniciar sesión                       |          |
| Ir a Google Drive File Stream        |          |
| Correo electrónico o teléfono        |          |
| romfqueb@uacam.mx                    |          |
| ¿Has olvidado tu correo electrónico? |          |
| Más opciones                         | SIGUIENT |
|                                      |          |
|                                      |          |
|                                      |          |
|                                      |          |
|                                      |          |

Una vez iniciada su sesión se cargarán los archivos de drive a su disco duro. Dependiendo de la cantidad de información será el tiempo de este proceso.

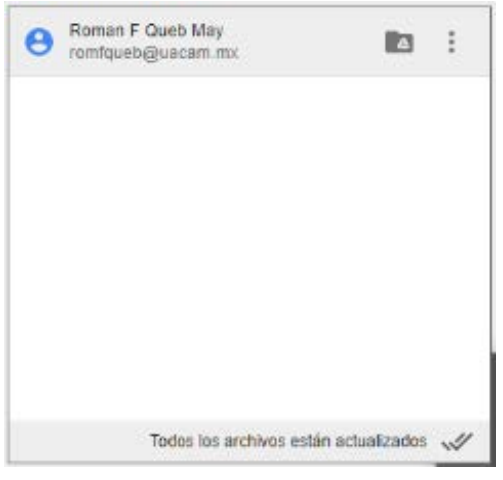

Cada vez que un archivo se modifique o agregue, aparecerán notificaciones de actualización de la información de su Drive.

#### Instalación en Mac

Si utiliza High Sierra (10.13), siga estos pasos.

- 1. En su ordenador, abra:
  - DriveFileSTream.dmg en Mac

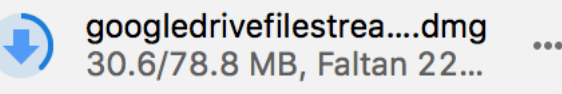

La descarga iniciará al darle clic al enlace

2. Una vez completada la descarga, de doble clic para iniciar la instalación

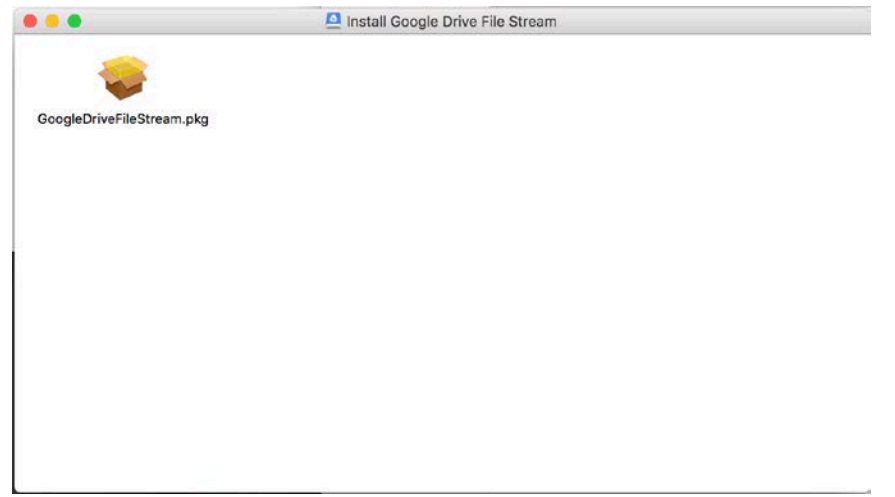

3. Haga clic al archivo GoogleDriveFileStream.pkg

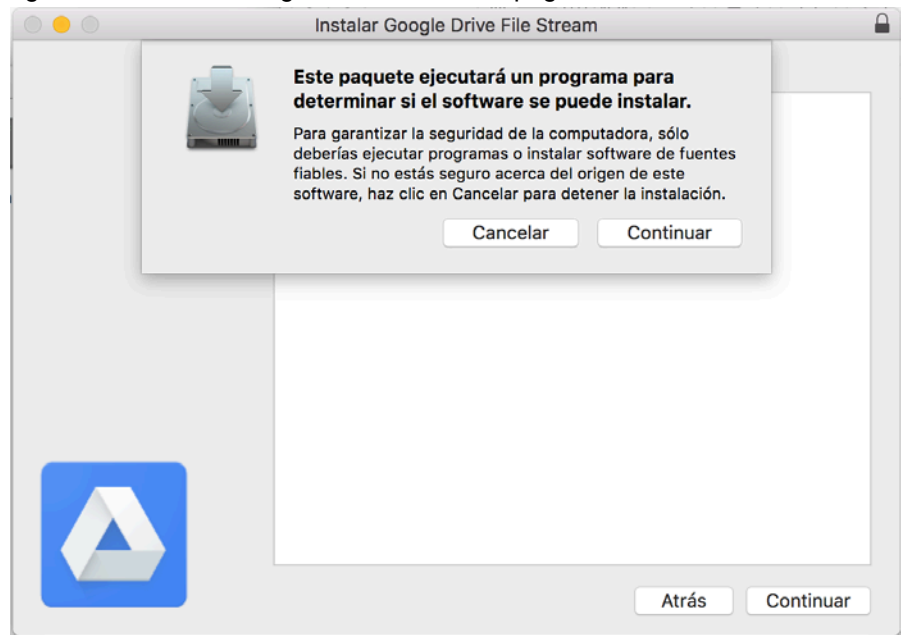

4. Siga las instrucciones

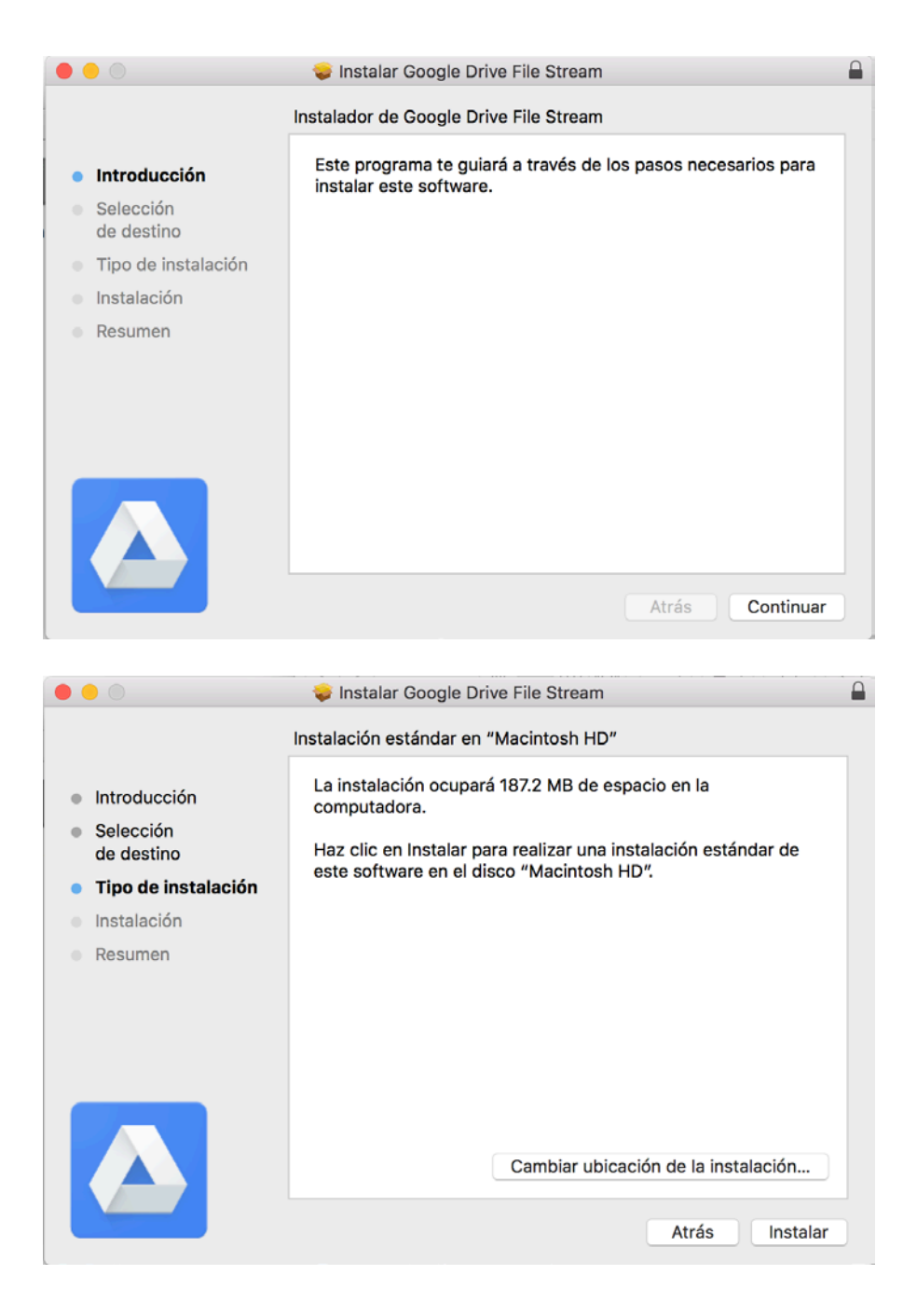

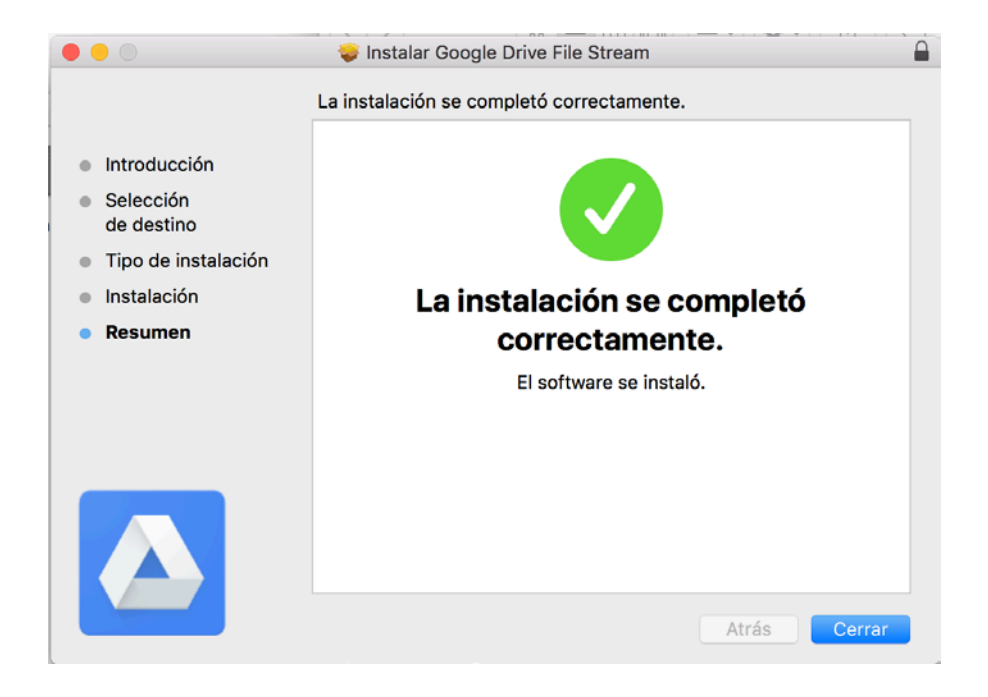

Una vez instalado, localice el ícono de File Stream 🙆 ubicado en la barra superior de lado derecho.

1. Haga doble clic sobre el ícono de File Stream para iniciar sesión

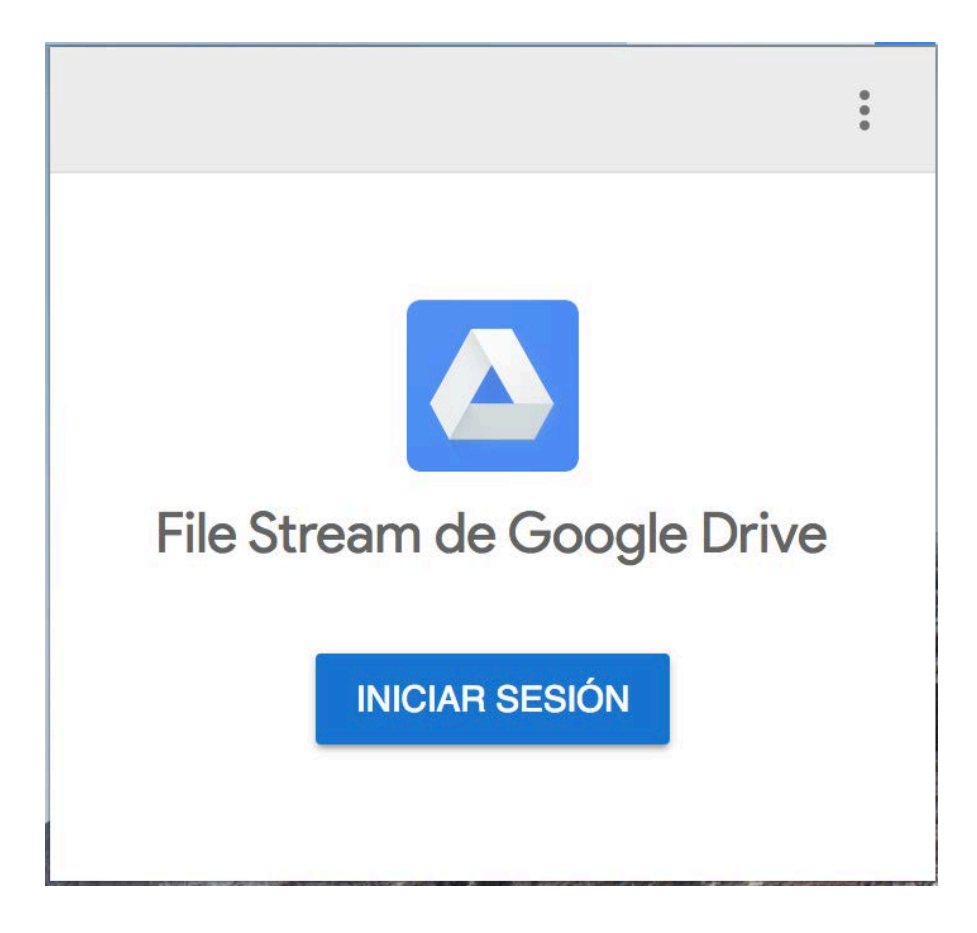

2. Proporcione los datos de su cuenta institucional para acceder a sus archivos

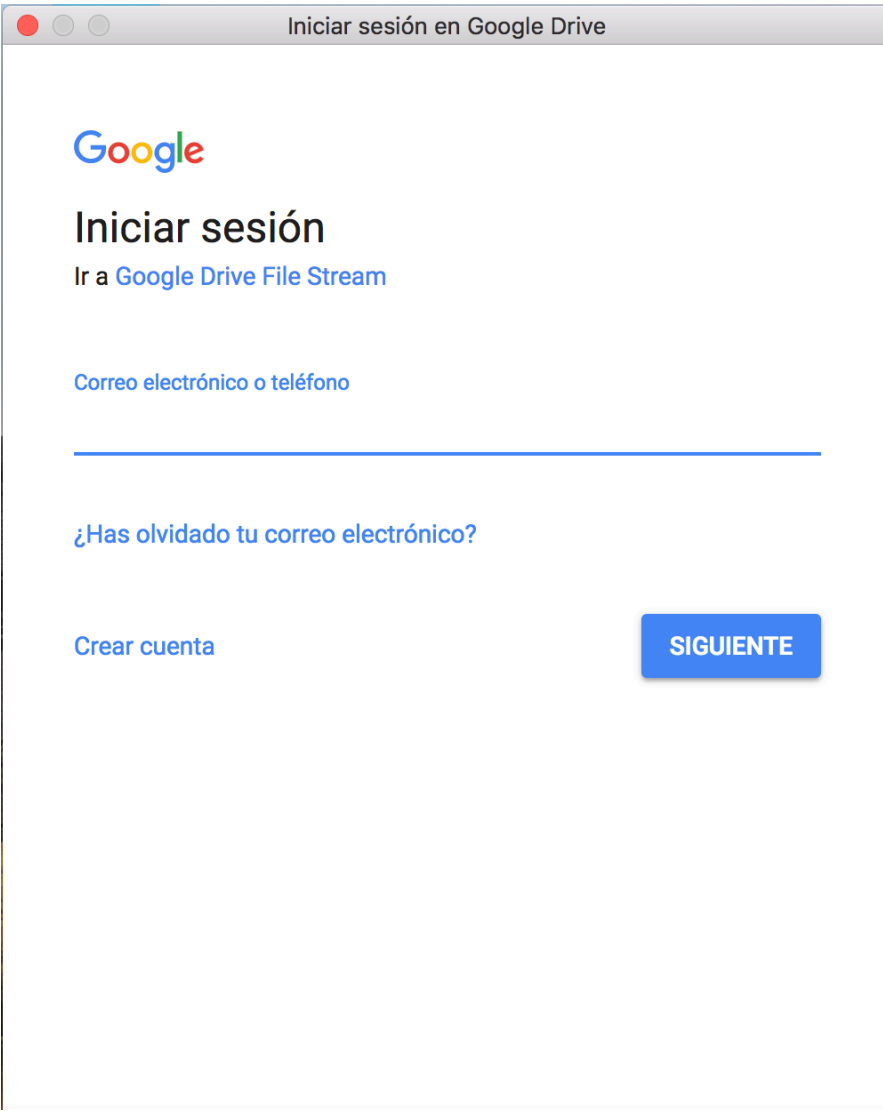

3. Una vez que haya iniciado su sesión correctamente, verá la siguiente notificación

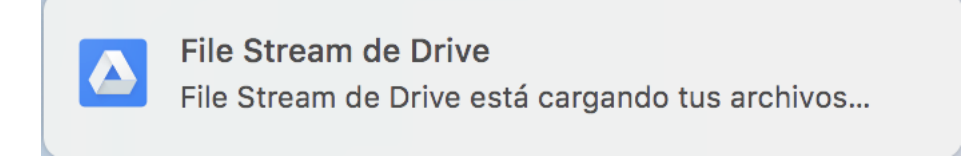

4. Con esto, habrá instalado correctamente File Stream de Drive